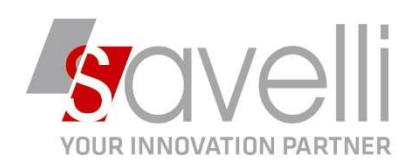

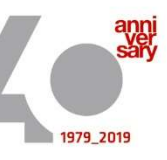

Spett.le CLIENTE

Osnago, 05/11/2019

Riferimento: GVM-00019-2019

## **Oggetto: GESTIONE FATTURE SCARTATE**

Nel caso di ricezione di una NOTIFICA DI SCARTO i passaggi da effettuare sono i seguenti:

CONSOLLE FATTURAZIONE ELETTRONICA < PROVA - AZIENDA DI PROVA PRE>

| 🔲 🗟 + + 🗁 🗸 🛧 🗄 🛣 🗮 = + Invia/ricevi Doc Easy (TEST) + Contabilità + 🐧 🖉 💕 😨 📑 |      |        |                  |                   |      |       |  |  |
|--------------------------------------------------------------------------------|------|--------|------------------|-------------------|------|-------|--|--|
| T)                                                                             | Sel. | Numero | Status           | Tipo doc.         | Anno | Serie |  |  |
|                                                                                |      | 1      | Da generare file | Fatt, imm, emessa | 20.  | 2019  |  |  |
|                                                                                |      | 2      | Scartato da SdI  | Fatt. imm. emessa | 20.  | 2019  |  |  |
|                                                                                |      | 5      | Da generare file | Eatt. imm. emessa | 201  | 2019  |  |  |

1- Verificare il motivo dello scarto cliccando sul bottone INVIA RICEVI – VISUALIZZA RICEVUTE:

| ß | CONSO | LLE FATTURAZIONE ELE | TRONICA < PROVA - AZIEND       | A DI PROVA PRE>                                    |
|---|-------|----------------------|--------------------------------|----------------------------------------------------|
| C |       | +-0 1+               | <u>+ </u> <u></u> <u>×</u> ≡ • | Invia/ricevi Doc Easy (TEST) + Contabilità + 🗋 🖉 🔮 |
| 1 | Sel.  | Numero               | Status                         | Fattura Emessa invia                               |
|   |       | 1                    | Da generare file               | Fattura Emessa controlla status                    |
|   |       | 2                    | Scartato da SdI                | Visualizza ricevute                                |

2- Sistemare l'anomalia (in anagrafica cliente piuttosto che sul documento)

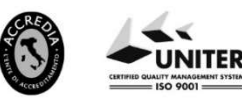

P.I. e C.F. n. 00925910135 | Cap. Soc. € 31.200,00/IV. REA 198797 | Reg. Imp. Lecco n. 00925910135

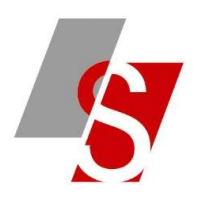

## 3- Modificare lo STATUS del documento mettendo DA GENERARE:

Invia/ricevi Doc Easy (TEST) 🗸 Contabilità 🕇 [ 👌 🧭 💞 14 + - 🗁 + <del>×</del> × =-? Sel. Numero Status Fattura Emessa invia 1 Da generare file Fattura Emessa controlla status Visualizza ricevute 2 Scartato da SdI 5 **7**, Da generare file Fattura Ricevuta Invia 6 Y Da generare file Fattura Ricevuta controlla status Fattura Ricevuta scarica Ĵ 7 Da generare file X Riscarica documenti 9 Da generare file ·H 10 Da generare file Archivia doc. su DocEasy C 11 Da generare file 2 Reimposta scartati/rifiutati in 'Da generare file' 2 Cenerato file

ICONSOLLE FATTURAZIONE ELETTRONICA < PROVA - AZIENDA DI PROVA PRE>

CONSOLLE FATTURAZIONE ELETTRONICA < PROVA - AZIENDA DI PROVA PRE>

| ו                                              | iel. | Numero | Status           | Tipo doc.                                                                | Anno                                                            | Ser          |  |  |  |  |
|------------------------------------------------|------|--------|------------------|--------------------------------------------------------------------------|-----------------------------------------------------------------|--------------|--|--|--|--|
|                                                |      | 1      | Da generare file | Fatt. imm. emessa                                                        | 2019                                                            | 2019<br>2019 |  |  |  |  |
|                                                |      | 2      | Scartato da SdI  | Fatt. imm. emessa                                                        | 2019                                                            |              |  |  |  |  |
| 3                                              |      | 5      | Da generare file | Business Cube                                                            | >                                                               | <            |  |  |  |  |
|                                                |      | 6      | Da generare file |                                                                          |                                                                 |              |  |  |  |  |
| ■<br>■<br>▼<br>▼<br>*<br>*<br>*<br>*<br>*<br>* |      | 7      | Da generare file | Procedendo con l'elaborazione, i document                                | Procedendo con l'elaborazione, i documenti selezionati con      |              |  |  |  |  |
| X                                              |      | 9      | Da generare file | Scartato da Sdl' o 'Rifiutato dal cliente' veri                          | Scartato da Sdl' o 'Rifiutato dal cliente' verranno reimpostati |              |  |  |  |  |
| S S S S S S S S S S S S S S S S S S S          |      | 10     | Da generare file | come 'Da generare file',<br>senza perdere eventuali modifiche fatte al d | locumento.                                                      |              |  |  |  |  |
| C                                              |      | 11     | Da generare file | Tuttavia,<br>verranno azzerati l'ID di invio del file, il nom            | e del file e l'ID                                               |              |  |  |  |  |
| *× H·C \A                                      |      | 3      | Generato file    | di DocEasy per consentire un nuovo invio d                               | el documento.                                                   |              |  |  |  |  |
|                                                |      | 4      | Da generare file | Confermi di proseguire?                                                  |                                                                 |              |  |  |  |  |
|                                                | -    | 12     | Da generare file |                                                                          |                                                                 |              |  |  |  |  |
| 8                                              |      |        |                  |                                                                          |                                                                 |              |  |  |  |  |

Rispondere SI al messaggio.

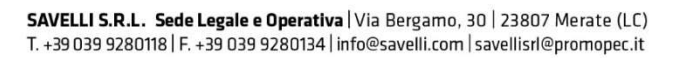

P.I. e C.F. n. 00925910135 | Cap. Soc. € 31.200,00/IV. REA 198797 | Reg. Imp. Lecco n. 00925910135

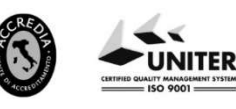

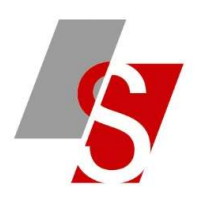

## 4- Rielaborare il documento

CONSOLLE FATTURAZIONE ELETTRONICA < PROVA - AZIENDA DI PROVA PRE>

| L  | ] 🗒  | +.0 1  | $( \bigstar \pm \underbrace{\bigstar} \times$ | =  | 🔹 Invia/ricevi Doc Easy (TEST) 🕶 Contabilità 🕶 🔀 🥔 💣 |
|----|------|--------|-----------------------------------------------|----|------------------------------------------------------|
|    | Sel. | Numero | Status                                        | D  | Apri documento                                       |
|    |      | 1      | Da generare file                              | D  | Apri conto anagrafica                                |
|    | 1    | 2      | Da generare file                              | -  | Anri registr, prima nota                             |
| 7  |      | 5      | Da generare file                              | 2  |                                                      |
| Tr |      | 6      | Da generare file                              | 0  |                                                      |
| Ĵ  |      | 7      | Da generare file                              |    | Aggiorna dati griglia                                |
| ٠X |      | 9      | Da generare file                              |    | Seleziona tutto                                      |
| ٠H |      | 10     | Da generare file                              |    | Deseleziona tutto                                    |
| ٠C |      | 11     | Da generare file                              | =  | IMPOSTAZIONE TABELLE                                 |
| 7  |      | 3      | Generato file                                 | -  | Pielshars dag celesiansti                            |
| à  |      | 4      | Da generare file                              | \$ | Relabora doc. selezionali                            |

## 5- Rigenerare e inviare di nuovo il file xml:

B2 CONSOLLE FATTURAZIONE ELETTRONICA < PROVA - AZIENDA DI PROVA PRE>

| JS | el. | Numero | Status           |                     | Tipo doc.             |                            | Anno     |      |
|----|-----|--------|------------------|---------------------|-----------------------|----------------------------|----------|------|
|    |     | 1      | Da generare file |                     | Fatt, imm             | . emessa                   | 3        | 2019 |
|    |     | 2      | Da generare file |                     | Fatt. imm             | , emessa                   | 3        | 2019 |
|    |     | 5      | Da generare file |                     | Eatt. imm             | omorea                     |          | 2p19 |
|    |     | 6      | Da generare file | GENERAZIO           | ONE FILE < PROVA      | - AZIENDA DI PROVA PR      | o x      | 019  |
| 5  |     | 7      | Da generare file | Confermi la gene    | erazione del file xml | ?                          |          | 019  |
| <  |     | 9      | Da generare file | Stampa con          | npleta fattura (XSD   | <u>)</u>                   |          | 019  |
| H  |     | 10     | Da generare file | 🔽 Invia file a      | DocEasy               |                            |          | 019  |
| 2  |     | 11     | Da generare file | Comprimi fi         | ie xml generati       |                            |          | 019  |
| 1  |     | 3      | Generato file    | Copia file x        | ml generati in:       | C:\Users\Veronica\Desktop\ | P        | 019  |
| à  |     | 4      | Da generare file | INVIA FILE          | XML                   |                            |          | 019  |
| 3  |     | 12     | Da generare file | Indirizzo e-mail p  | principale            |                            |          | 019  |
|    |     | 8      | Da generare file | Altro indirizzo (fa | acoltativo)           |                            |          | 019  |
|    |     |        |                  |                     |                       |                            | Carlenna |      |

SAVELLI S.R.L. Sede Legale e Operativa | Via Bergamo, 30 | 23807 Merate (LC) T. +39 039 9280118 | F. +39 039 9280134 | info@savelli.com | savellisrl@promopec.it

P.I. e C.F. n. 00925910135 | Cap. Soc. € 31.200,00/I.V. REA 198797 | Reg. Imp. Lecco n. 00925910135

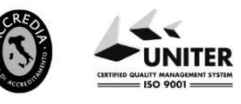